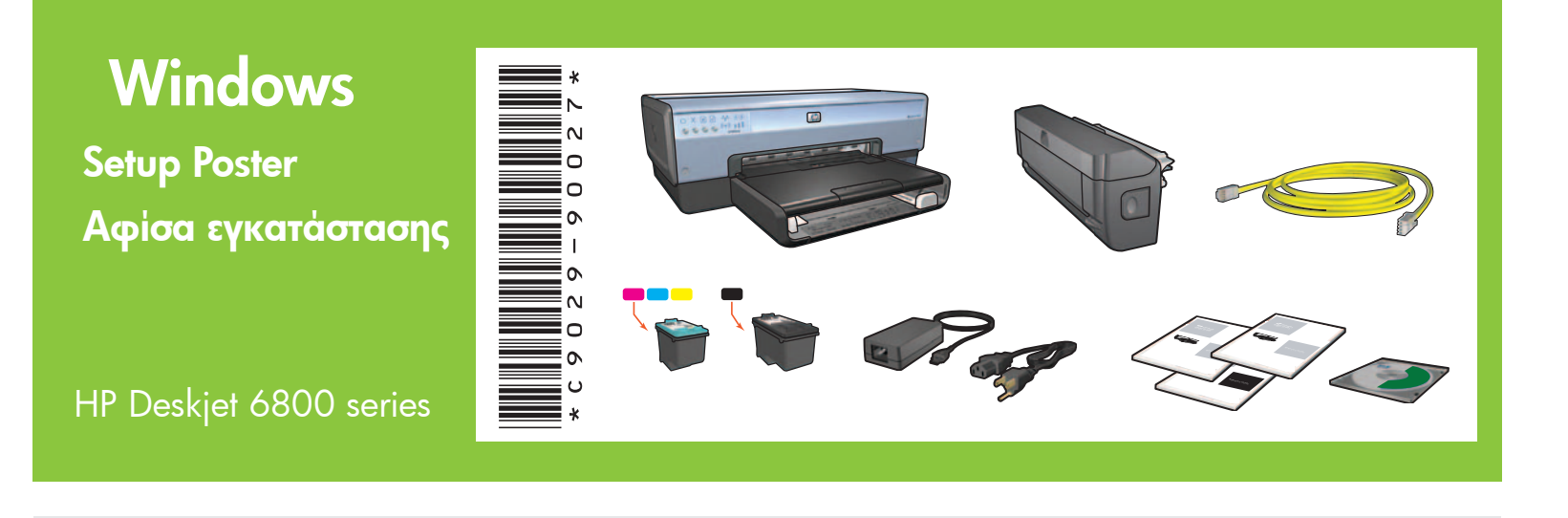

Step 1: Set up the printer hardware

Βήμα 1: Εγκαταστήστε τη μονάδα του εκτυπωτή

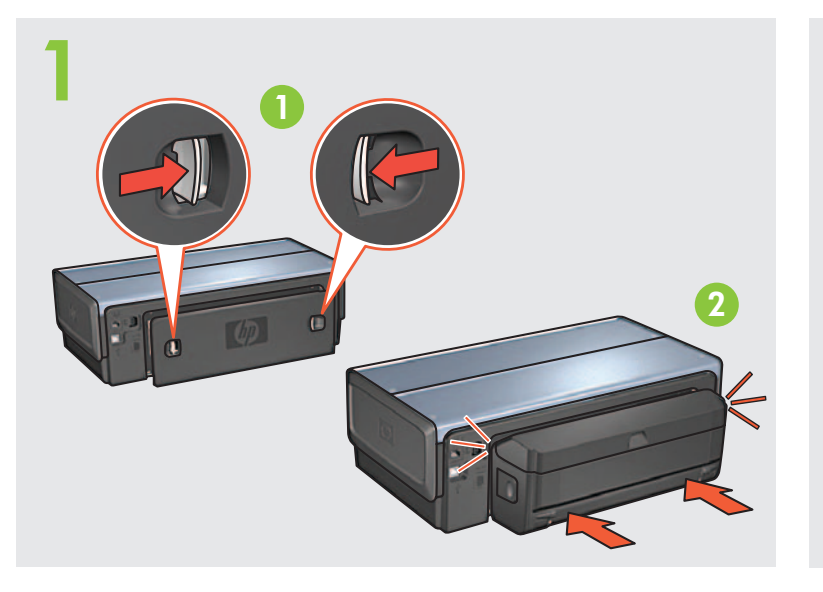

Load white paper. Τοποθετήστε λευκό χαρτί.

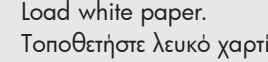

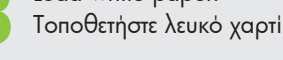

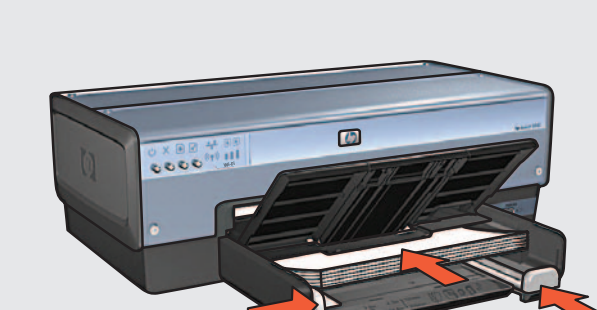

Printed in <country> 06/2004 Printed in <country> 06/2004 © 2004 Hewlett-Packard Company Windows<sup>®</sup> is a registered trademark of Microsoft Corporation.

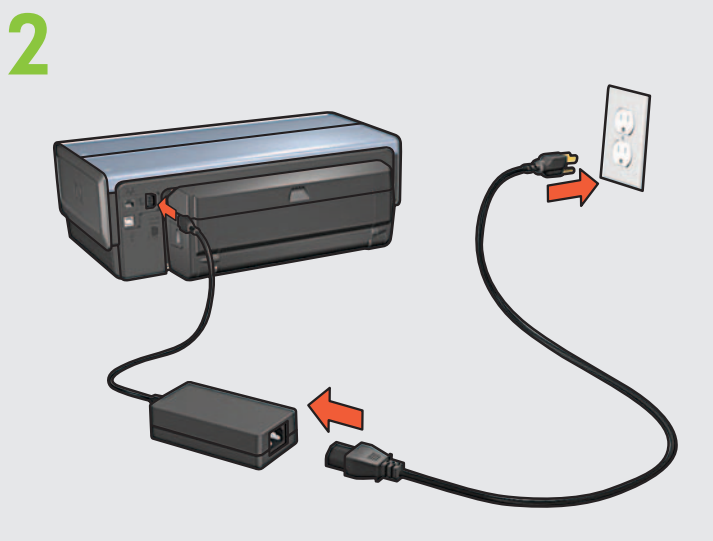

Lower tray. Turn printer on. 4 Κατεβάστε το δίσκο. Ενεργοποιήστε τον εκτυπωτή.

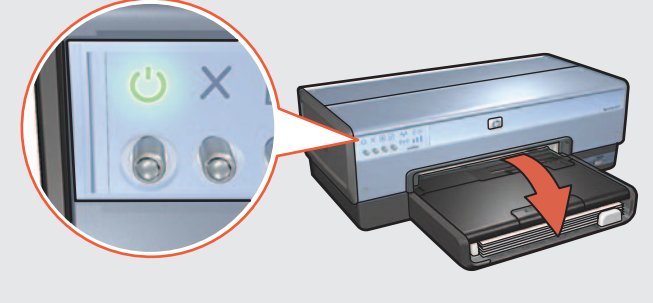

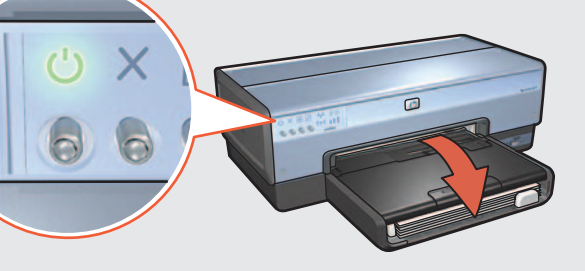

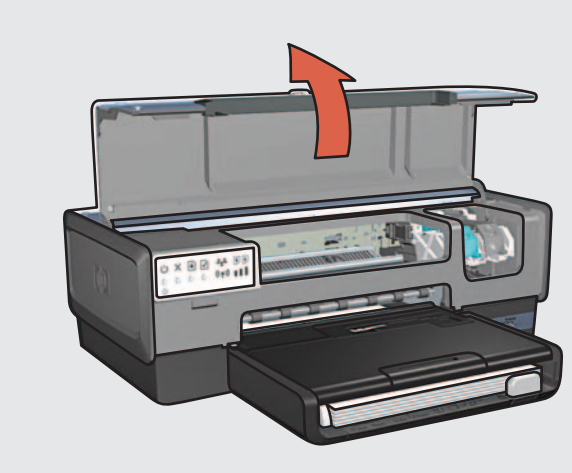

Open cover.

Ανοίξτε το κάλυμμα.

Wait until cradle is idle. Raise latches, insert print cartridges, then close latches. Περιμένετε μέχρι η βάση να σταματήσει να κινείται. Σηκώστε τα καπάκια, τοποθετήστε τα δοχεία μελάνης και κλείστε τα καπάκια.

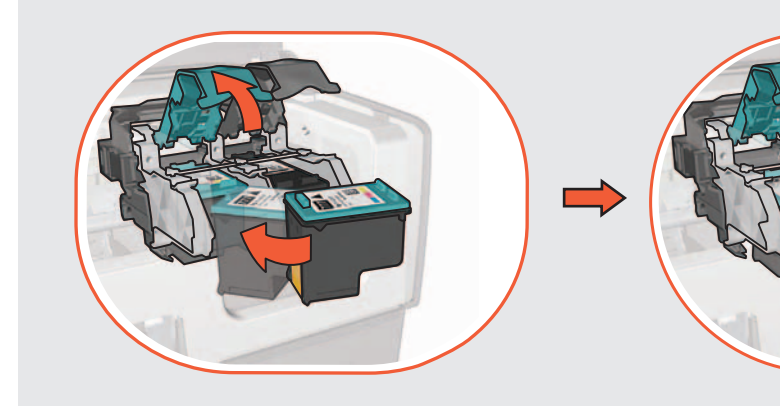

Close cover. Κλείστε το κάλυμμα.

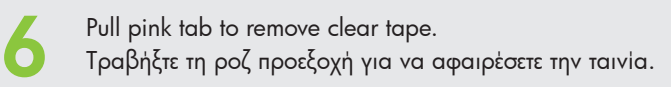

Do not touch copper strip.

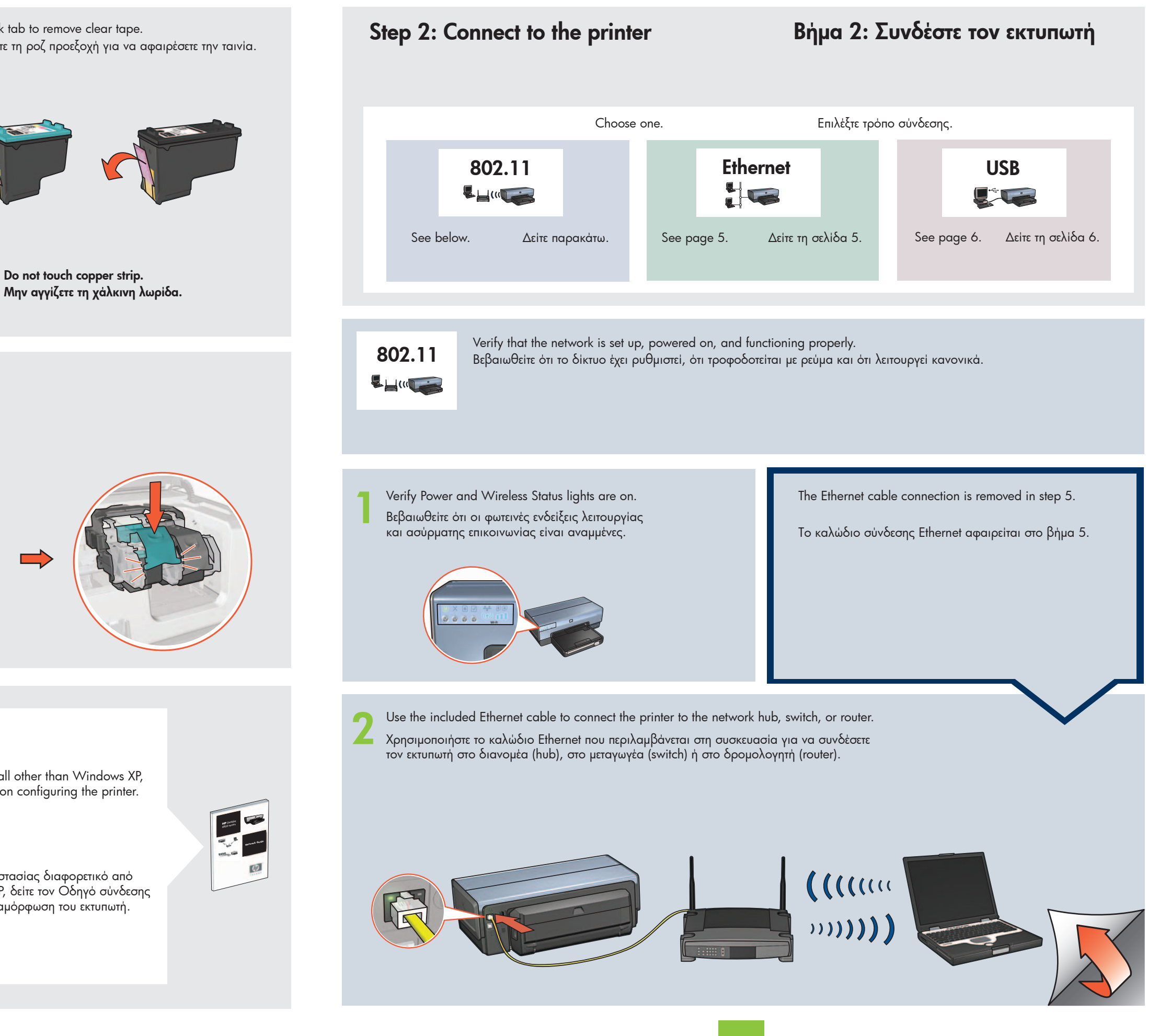

If your computer has a personal firewall other than Windows XP, see the network guide for instructions on configuring the printer.

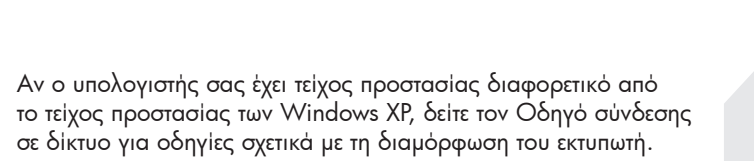

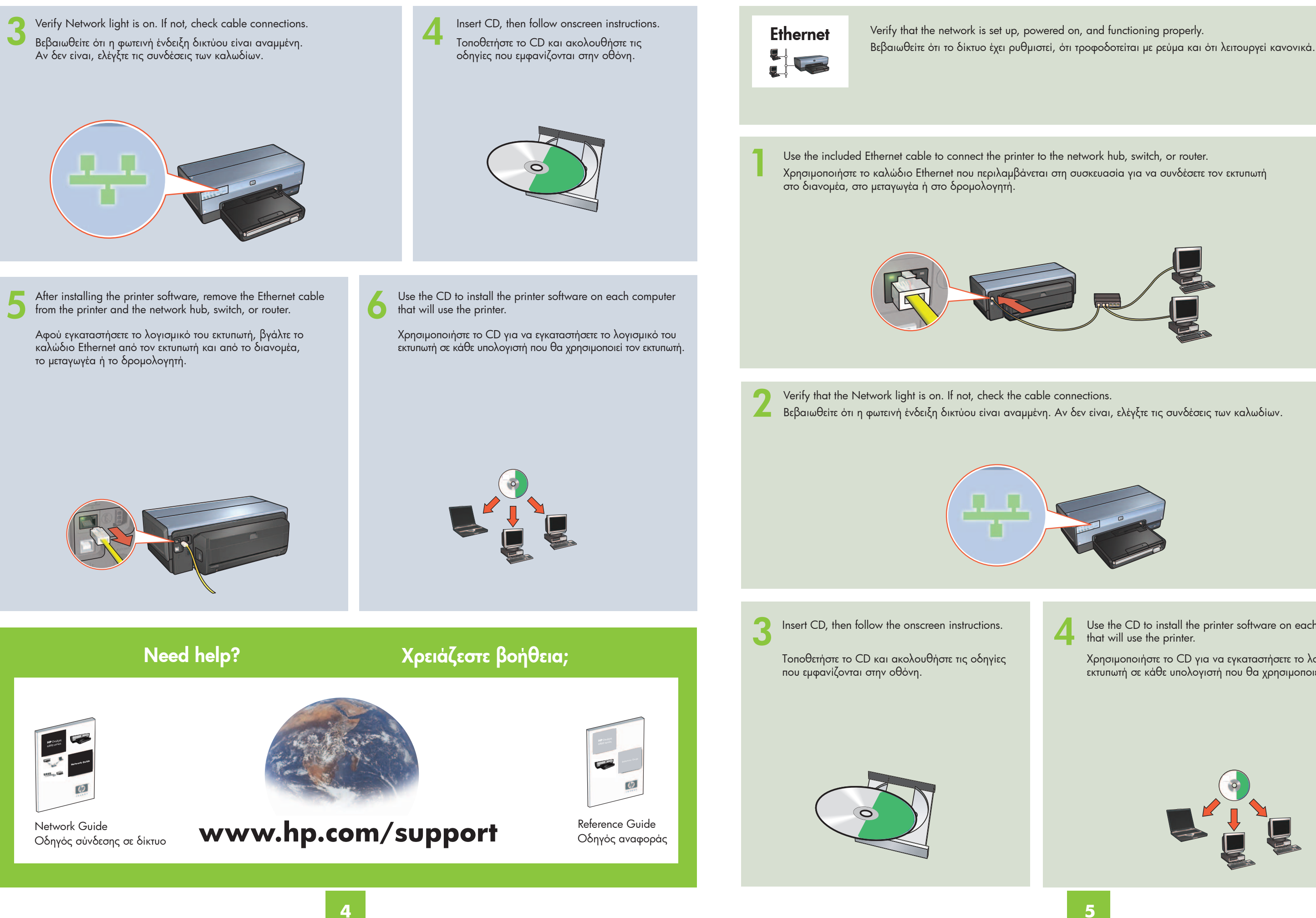

- Use the CD to install the printer software on each computer
- Χρησιμοποιήστε το CD για να εγκαταστήσετε το λογισμικό του εκτυπωτή σε κάθε υπολογιστή που θα χρησιμοποιεί τον εκτυπωτή.

USB  Connect printer to computer. Wait for a Wizard screen. Insert CD.

Συνδέστε τον εκτυπωτή στον υπολογιστή. Περιμένετε μέχρι να εμφανιστεί η οθόνη του οδηγού. Τοποθετήστε το CD.

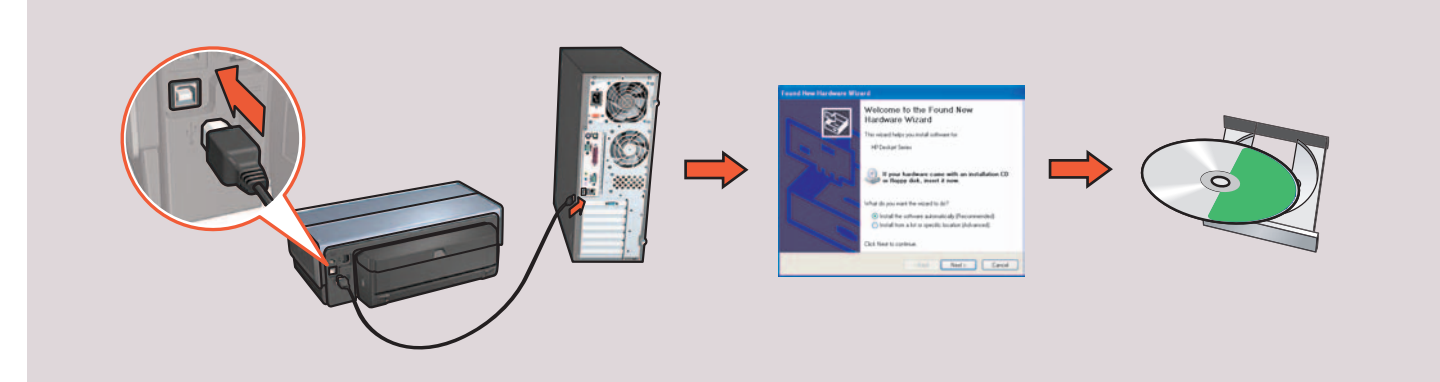

# Printer buttons and lights

## Κουμπιά και φωτεινές ενδείξεις του εκτυπωτή

### 1. Power button and light

- 2. Cancel button
- 3. Resume button and light
- 4. Report Page button
- 5. Wireless Status light
- 6. Signal Strength indicator
- 7. Print Cartridge Status lights
- 8. Network light

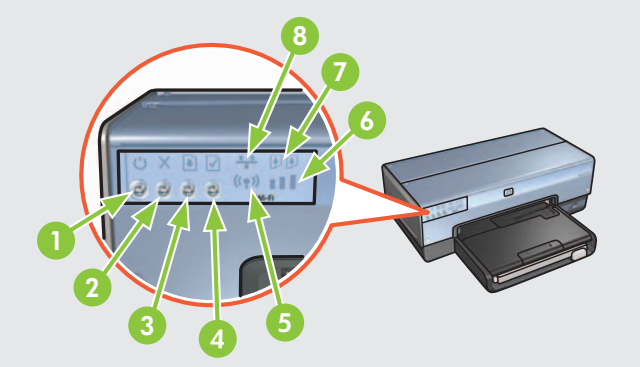

- 1. Κουμπί και φωτεινή ένδειξη λειτουργίας
- 2. Κουμπί ακύρωσης
- 3. Κουμπί και φωτεινή ένδειξη συνέχισης
- 4. Κουμπί σελίδας αναφοράς
- 5. Φωτεινή ένδειξη κατάστασης ασύρματης επικοινωνίας
- 6. Φωτεινή ένδειξη ισχύος σήματος
- 7. Φωτεινές ενδείξεις κατάστασης δοχείων μελάνης
- 8. Φωτεινή ένδειξη δικτύου

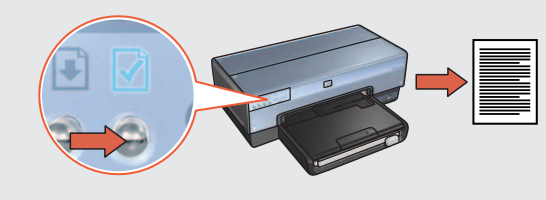

Use the Report Page button to print an HP Report page. Χρησιμοποιήστε το κουμπί σελίδας αναφοράς για να εκτυπώσετε μια Σελίδα αναφοράς ΗΡ.

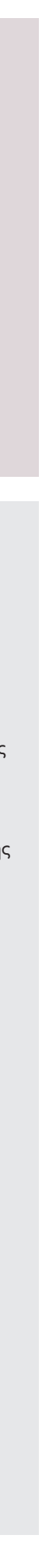